1. Download the firmware from the **Support** section of the Mighty 8BT/20BT/40BT product page.

| Support   |        |                         |                      |  |
|-----------|--------|-------------------------|----------------------|--|
| Manua     | ls     |                         |                      |  |
| 4         | Mighty | User Manual             |                      |  |
| 4         | Mighty | ş Firmware Update Guide |                      |  |
| Firmwares |        |                         |                      |  |
| 4         | Mighty | Firmware (macOS)        | Aug 31, 2020 V1.5.2b |  |
| 4         | Mighty | Firmware (Windows)      | Aug 31, 2020 V1.5.2b |  |

- 2. Connect the amplifier(Mighty 8BT, 20BT or 40BT) to your computer(Windows/Mac OS) using a quality data/sync cable. 1
- 3. Unzip the downloaded file, you should can see a folder containing one "NUX Device Updater" and a **.bin** file(firmware itself).

| BIN DFU       |  |
|---------------|--|
| b.bin Updater |  |
|               |  |
|               |  |
|               |  |
|               |  |
|               |  |
|               |  |
|               |  |

- 4. Open the "NUX Device Updater" . <sup>2</sup>
- 5. Press and hold down the **TAP** button then power on the device, release the button unitl you see "Device Connected" (this procedure should only take 3-5 seconds).
- 6. Click "Select File" to choose the .bin file, and click "Start Update" to proceed. DO NOT disconnect or power off the device until you see " Update Finish... "
- 7. Close the "NUX Device Updater", disconnect the device from your computer and restart it to enjoy the added features. <sup>3</sup>

1. Not all micro-USB cables can be used for this job. For more on this topic, please check: <u>https://www.dignited.com/50330/usb-data-cable-vs-usb-charging-cable/</u>

2. Mac User: The "NUX Device Updater" is a 3rd party app, if you failed to open it for the first time. You'll have to change the Security & Privacy settings. For more info on this topic, please check: <u>https://support.apple.com/en-ph/HT202491</u> or <u>https://www.macworld.co.uk/how-to</u> /mac-software/mac-app-unidentified-developer-3669596/.

3. If you have any problem, please feel free to contact us by email. info@cherubtechnology.com 🛁